## IMPLEMENTASI PENDAFTARAN HOTSPOT MENGGUNAKAN MIKROTIK APPLICATION PROGRAMMING INTERFACE (API) PADA JARINGAN WIRELESS DISTRIBUTION SYSTEM (WDS) UNTUK PENINGKATAN PENGELOLAAN JARINGAN

### Ahmad Roziqin<sup>1</sup>, Joko Triyono<sup>2</sup>, Rr. Yulia Rachmawati Kusumaningsih<sup>3</sup>

<sup>1</sup>Jurusan Informatika, Institut Sains & Teknologi AKPRIND Yogyakarta

JI Kalisahak No. 28 Komplek Balapan Tromol Pos 45, Yogyakarta 55222 Telp : (0274) 563029

ahmadroziqin488@gmail.com1, jack@akprind.ac.id2, yuliana@akprind.ac.id3

### Abstract

The increasing number of internet users today has a positive impact on the development of internet connectivity media. The high mobility demand makes many people switch to using wireless internet-based access media rather than wired or cable media. One of these wireless media breakthroughs in the development of hotspot-based internet access services. The authentication methods used by these service providers vary, starting with using 1 key (password) together with encryption methods such as WEP, WPA. In terms of security, the use of a captative portal with the method of 1 keyword for 1 user is better than the use of 1 keyword together. In this service, the user must first have a username and password that has been created by the manager of the hotspot. Based on these problems generated research that aims to create a web-based hotspot registration system to make it easier for new users to get internet services at the ISPR AKPRIND campus. This application is developed based on Web using PHP Programming Language, MikroTik PHP Class API, and MySQL Database for registering, managing, and verifying user data. The benefit obtained from this research is the smooth running of hotspot service users by applying the username and password for each user. The results of the study are expected to be a solution to overcome the problem of managing hotspot services at the AKPRIND YOGYAKARTA Institute of Science & Technology.

Keywords: Hotspot, API Class PHP, Mikrotik

#### Abstrak

Peningkatan jumlah pengguna internet dewasa ini berdampak positif pada perkembangan media konektifitas internet. Tuntunan mobilitas yang tinggi membuat banyak orang beralih menggunaan media pengaksesan internet berbasis wireless ketimbang media wired atau kabel. Salah satu terobosan media wireles ini adalah pengembangan layanan akses internet berbasis hotspot. Metode autentifikasi yang digunakan para penyedia layanan ini berbeda-beda, mulai dengan menggunakan 1 kunci (password) secara bersama dengan metode enksripsi seperti WEP, WPA. Di tinjau dari aspek keamanan, penggunaan captative portal dengan metode 1 kata kunci untuk 1 pengguna lebih baik di bandingkan penggunaan 1 kata kunci secara bersama-sama. Pada layanan ini pengguna harus terlebih dahulu memiliki username dan password yang telah dibuat oleh pengelola hotspot. Berdasarkan dari permasalahan tersebut dihasilkan penelitian yang bertujuan untuk menciptkan sistem pendaftaran hotspot berbasis web agar memudahkan pengguna baru untuk mendapatkan layanan internet dikampus IST AKPRIND. Aplikasi ini dikembangkan berbasis Web dengan memanfaatkan Bahasa Pemograman PHP, API PHP Class MikroTik, dan Database MySQL untuk pendaftaraan, pengelolalaan, dan verifikasi data pengguna. Manfaat yang diperoleh dari penelitian ini adalah kelancaran pengguna layanan hotspot dengan penerapan username dan password untuk tiap pengguna. Hasil penelitian diharapkan dapat menjadi solusi mengatasi permasalah pengelolaan layanan hotspot pada Institut Sains & Teknologi AKPRIND YOGYAKARTA.

Kata kunci: Hotspot, API Class PHP, Mikrotik

### Pendahuluan

Peningkatan jumlah pengguna internet dewasa ini berdampak positif pada perkembangan media konektifitas internet. Tuntunan mobilitas yang tinggi membuat banyak orang beralih menggunaan media pengaksesan internet berbasis *wireless* ketimbang media *wired*. Salah satu terobosan media *wireles* ini adalah pengembangan layanan akses internet berbasis *hotspot*. Metode *autentifikasi* yang digunakan para penyedia layanan ini berbeda-beda, mulai dengan menggunakan 1 kunci (password) secara bersama dengan metode enksripsi seperti *WEP*, *WPA*. Pada saat ini gedung baru kampus III IST AKPRIND menggunakan sistem *captive* portal yang mengharuskan pengguna memasukan *username* dan *password* yang telah disediakan oleh admin untuk menggunakan layanan hotspot dan belum menggunakan sistem *WDS*. Di tinjau dari aspek keamanan, penggunaan *captive portal* dengan metode 1 kata kunci untuk 1 pengguna lebih baik di bandingkan penggunaan 1 kata kunci secara bersama-sama. Pada layanan ini pengguna harus terlebih dahulu memiliki *username* dan *password* yang telah dibuat oleh pengelola *hotspot*.

Berdasarkan pada permasalahan tersebut, perlu dirancang sistem yang memungkinkan pengguna layanan *hotspot* melakukan pendaftaran secara mandiri dan pengelola *hotspot* hanya perlu melakukan verifikasi validitas data sesuai dengan ketentuan yang diterapkan.

### Tinjauan Pustaka

Implementasi *Hotspot Login* Menggunakan *Capsman* Mikrotik Pada Wilayah Yang Berbeda. Merupakan penelitian yang menerapkan *hotspot login* menggunakan *CAPsMAN* yang disinergikan dengan *Userman* dan *Radius Server* yang menggunakan topologi *Extended Service Set* dan menghubungkan antar wilayah melalui VPN menjadikan jaringan *wireless* tersebut akan dikendalikan dipantau dan dikonfigurasi secara terpusat, menghadirkan fitur Otentikasi, Otorisasi dan Akuntansi dalam userman menjadikan jaringan tersebut bisa digunakan menggunakan akun tersendiri, dengan menggunakan VPN untuk interkoneksi menjamin penggunaan akun dapat dilakukan menggunakan akun yang sama, dan menerapkan topologi extended service set dapat menghasilkan jaringan yang stabil tanpa adanya gangguan terputus. (Sandi, 2019)

Implementasi Sistem Autentikasi User Menggunakan Radius Server dan Active Directory Pada Jaringan Wireless Di Pt. Kudo Teknologi Indonesia. Pada penelitian ini, guna menunjang dan membangun sistem itu, dilakukan konfigurasi pada beberapa titik, seperti pada *Radius Server, Mikrotik, Switch* dan *Access Point*. Penelitian dan implementasi sistem dilaksanakan di PT. Kudo Teknologi Indonesia pada kantor cabang Kudoplex 1. Tahapan yang dilakukan adalah membuat topologi dan desain jaringan *wireless*, penentuan IP Address yang akan digunakan. Melakukan konfigurasi hingga pengujian hasil implementasi sistem. Hasil akhir yang diuji adalah keberhasilan koneksi yang dilakukan oleh pengguna, dan pengujian keamanan. Dengan implementasi sistem ini, akan menjadikan jaringan *wireless* di PT. Kudo Teknologi Indonesia menjadi lebih terjamin keamanannya, hingga akan menjaga stabilitas dan konektivitas pada jaringan wireless yang digunakan oleh pengguna. (Pratama, 2019)

Perancangan Sistem *Single Sign-On* Terintegrasi Pada Jaringan Universitas Multimedia Nusantara. Penelitian ini menghasilkan purwarupa yang akan diaplikasikan secara langsung kepada sistem sebenarnya. Proyek ini menggunakan basis sistem operasi Windows Server yang digunakan sebagai *Server* dan juga menggunakan fitur *Hotspot* pada *MikroTik* yang dimiliki oleh UMN dan mengintegrasikan login form website dan web application untuk melakukan autentikasi kepada *Active Directory Server* sehingga setiap *user* hanya memiliki satu akun dan satu kata sandi untuk semua aplikasi yang ada di UMN sesuai dengan konsep *single sign-on*. Dengan perancangan sistem single-sign on yang dikerjakan dalam penelitian ini membuat semua sistem yang sudah ada di UMN ini memiliki satu database kredensial. Setiap perubahan hanya akan dilakukan sekali saja dan akan tersinkronisasi pada semua sistem. Permasalahan muncul pada saat semua sistem mengakses satu database kredensial yang sama sehingga terjadi *bottleneck* pada sistem, sehingga perlu dilakukan beberapa optimisasi yaitu dengan melakukan *load balancing* melalui *clustering* dan *backup failover* sehingga *request* yang diterima oleh *Server* akan dibagi secara *round robin* sehingga dapat membagi beban. (Leonard, 2016).

Jaringan Hotspot Berbasis Mikrotik Mengunakan Metode Otentikasi Pengguna (User). Pada penelitian yang lain dibahas implementasi jaringan hotspot menggunakan Mikrotik Router Board sebagai server utama jaringan hotspot. Keamanan jaringan ini menggunakan metode otentikasi guna mengontrol dan membatasi setiap *user* yang akan menggunakan jaringan *hotspot*. Manajemen *bandwidth* pada setiap user juga diperlukan dengan tujuan agar penggunaan jaringan internet dapat berjalan dengan lancar dan stabil sesuai dengan kebutuhan penggunaanya. Metode penelitian yang digunakan yaitu diagram *fishbone* yang meliputi empat tahapan 1). Identifikasi. 2). Pengadaan perangkat software & hardware. 3). Perancangan / desain jaringan 4). Konfigurasi jaringan hotspot berbasis mikrotik RB750 ini menggunakan topologi star, dimana pada port 1 menggunakan (IP:192.168.1.1), port 2 (IP:192.168.120.1), port 3 (IP:192.168.130.1), port 4 (IP:192.168.140.1) port 5 (IP:192.168.150.1). konfigurasi user hotspot meliputi 4 clien yaitu: 1). Dosen, 2). Karyawan, 3). Mahasiswa, 4). Tamu. konfigurasi bandwidth user : 1). Dosen rx/tx 3Mbps/3Mbps. 2). Karyawan rx/tx 2Mbps/2Mbps. 3). Mahasiswa rx/tx 1Mbps/1Mbps. 4) Tamu rx/tx 512Kbps/512Kbps. (Ardianto, 2018).

Berdasarkan empat penelitian di atas, mengacu pada penelitian Rifki Wahyu Pratama, yang berujudul Implementasi Sistem Autentikasi User Menggunakan Radius Server dan Active Directory Pada Jaringan Wireless Di Pt. Kudo Teknologi Indonesia. maka akan dibangun sistem pendaftaran mandiri pada hotspot gedung baru kampus III IST APRIND. Pada penelitian diatas belum dibangun hotspot dengan memanfaatkan API mikrotik, dengan itu penelitian ini akan membangun hotspot dengan memanfaatkan fitur API mikrotik dan penelitian ini tidak membangun Radius server seperti halnya penelitian sebelumnya. Pada penelitian ini juga akan dilakukan pendaftaran pengguna hotspot secara mandiri dan akan di verifikasi melalui email yang telah didaftarkan sehingga nantinya admin akan mengaktifkan user baru tersebut.

### Pembahasan

Bab ini menampilkan hasil dan pembahasan dari penelitian implementasi pendaftaran *hotspot* menggunakan *mikrotik application programming interface (API)* pada jaringan *wireless distribution system (WDS)* untuk peningkatan pengelolaan jaringan pada gedung baru kampus 3 IST AKPRIND YOGYAKARTA. Dari penelitian ini didapatkan hasil yaitu, halaman web untuk admin dan halaman registrasi untuk *user*. Pada gambar 1 merupakan halaman login untuk admin.

| Mohon Login Telebih Dahulu                           | Username:<br><br>Password:<br> |
|------------------------------------------------------|--------------------------------|
|                                                      | LOG IN                         |
| Copyright © 2020 IST AKPRIND. Developed by Ahmad Roz | ziqin. All rights reserved.    |

Gambar 1. Login Admin

Halaman admin merupakan halaman bagi admin untuk mengaktifkan user yang telah melakukan registrasi dan sudah *terverifikasi* melalui email. Pada nantinya admin akan inputkan username dan password ke sistem mikrotik melalui mikrotik API. Halaman admin dapat dilihat pada gambar 2.

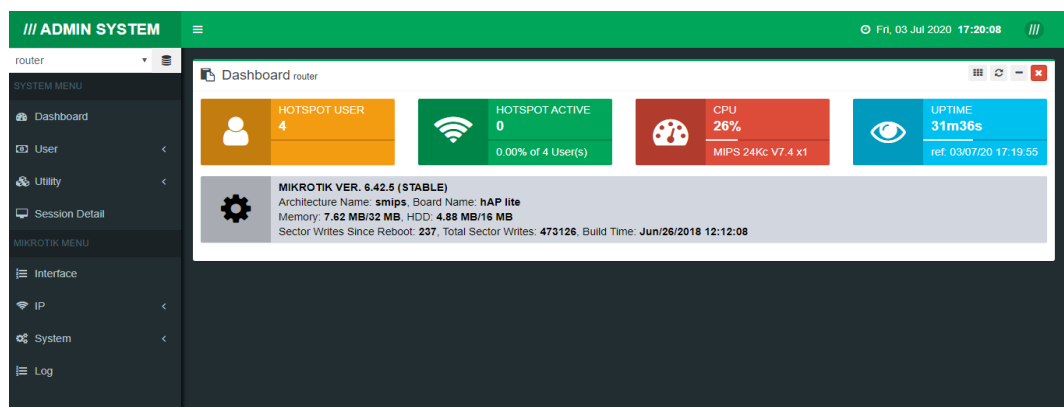

Gambar 2. Halaman Admin

Dalam melakukan pendaftaran baru disistem *hostpot* ini dilakukan secara *online* dan mandiri dengan website akprindhotspot.000webhostapp.com/register sehingga nantinya *user* dapat menentukan *username* dengan yang diinginkan. Sedangkan untuk *password* akan ditentukan secara acak oleh sistem yang berupa angka.

# IST AKPRIND HOTSPOT

| Register                  |
|---------------------------|
| User Name                 |
| ahmad                     |
| User Email                |
| ahmadroziqin488@gmail.com |
| Register                  |

Gambar 3. Proses Pendaftaran Pengguna Baru

Pada gambar 3 merupakan proses pendaftaran baru oleh *user* dengan mengisikan *username* dan *email* yang akan digunakan. Dalam hal ini *email* harus aktif , jika *email* tidak aktif maka pesan verifikasi tidak akan terkirim atau *user* tidak bisa memverifikasi emailnya tersebut. Pada sistem pendaftaran ini tidak mengizinkan satu *email* digunakan secara bersama dengan kata lain jika *email* sudah terdaftar maka akan tersimpan pada *database* sistem, jadi ketika *user* akan memasukan *email* yang sama dan sudah tedaftar sudah dipastikan akan ditolak oleh sistem. jika *form* pendaftaran sudah diinputkan maka akan ditampilkan seperti pada gambar 4 dan akan ada *notification* di atas *form* yang menjelaskan bahwa pendaftaran selesai dan *user* akan diarahkan untuk memeriksa *email* yang sudah dikirim dari sistem *hotspot* untuk memverifikasi *email* yang sudah diinputkan.

## IST AKPRIND HOTSPOT

| Register                                                  |
|-----------------------------------------------------------|
| Registrasi selesai. Silahkan cek email anda.<br>User Name |
| User Email                                                |
|                                                           |
| Register                                                  |

### Gambar 4. Daftar Selesai

Dalam tahap ini *user* belum dapat menggunakan *usename* dan *password* yang sudah di kirimkan ke *email*. Maka dari itu *user* perlu memverifikasi *email* dengan cara klik *link* yang sudah dicantumkan dalam *email*. Berikut merupakan contoh isi dari *email* verifikasi dapat dilihat pada gambar IV.32.

|   | Email Verification 🍃 Kotak Masuk ×                                                                                                    |                           |
|---|----------------------------------------------------------------------------------------------------|---------------------------|
| • | Hotspot_Akprind<br>kepada saya 👻                                                                                                    | 19.43 (8 menit yang lalu) |
|   | Hi ahmad,                                                                                                    |                           |
|   | Terimakasih telah mendaftar. Password anda : 773221, Password ini dapat digunakan setelah anda melakukan verifik                                                | asi email.                |
|   | silahkan klik link berikut untuk verifikasi email anda - <u>http://akprindhotspot.000webhostapp.com/email_verification.php/34944706614500cea09f8b7ec9f7ea91</u> | activation_code=          |
|   | Best Regards,<br>Hotspot Akprind                                                                                                    |                           |

### Gambar 5. Email Verifikasi

Setelah *user* mendaftar dan memverifikasi *email*, maka *admin* memiliki tugas untuk mengaktifkan *username* dan *password user* yang baru agar nantinya *user* dapat melakukan *login* pada halaman *hotspot*. Pada aktivasi ini dilakukan *admin* menggunakan halaman *admin* dengan memanfaatkan fitur API Mikrotik, sebelum menambahkan user seorang *admin* akan menyambungkan antara halaman *admin* dengan *router* menggunakan API Mikrotik yang bertujuan untuk memudahkan *admin* dalam melakukan kontrol terhadap *router*. Untuk melakukan koneksi antara halaman *admin* dengan *router* dapat dilihat pada gambar 6.

| /// ADMIN SYS | TEN | Λ   |  |
|---------------|-----|-----|--|
| router        | ~   | ))) |  |
| SYSTEM MENU   |     |     |  |

Gambar 6. Add Router

Pada halaman utama *admin* klik logo *session* menu untuk menambahkan *router* yang akan dijadikan sebagai *hotspot*.

| Select Irolli DB.                                                                                    |                                                                   |
|----------------------------------------------------------------------------------------------------|-------------------------------------------------------------------|
| c router                                                                                             | ~ <b>t</b>                                                        |
| #uptodate                                                                                            |                                                                   |
|                                                                                                    |                                                                   |
| A alah Milana tila                                                                                   |                                                                   |
| Add Mikrotik                                                                                         |                                                                   |
| Session Name:                                                                                        |                                                                   |
| router                                                                                               |                                                                   |
|                                                                                                    |                                                                   |
| Example: My Mikrotik                                                                                 |                                                                   |
| Example: My Mikrotik<br>Host Mikrotik:                                                               | Port Api Mikrotik:                                                |
| Example: My Mikrotik<br>Host Mikrotik:<br>192.168.2.1                                                | Port Api Mikrotik:<br>8728                                        |
| Example: My Mikrotik<br>Host Mikrotik:<br>192.168.2.1<br>IP or Domain                                | Port Api Mikrotik:<br>8728<br>Default: 8728                       |
| Example: My Mikrotik<br>Host Mikrotik:<br>192.168.2.1<br>IP or Domain<br>Username Mikrotik:          | Port Api Mikrotik:<br>8728<br>Default: 8728<br>Password Mikrotik: |
| Example: My Mikrotik<br>Host Mikrotik:<br>192.168.2.1<br>IP or Domain<br>Username Mikrotik:<br>admin | Port Api Mikrotik: 8728 Default: 8728 Password Mikrotik:          |

Gambar 7. Proses Input Router

Gambar 7 merupakan proses dari penambahan atau memilih jika sudah pernah diinputkan. Admin harus memasukkan nama router host mikrotik atau ip login mikrotik dapat menggunakan kabel atau secara wirelles lalu port API Mikrotik secara default port API menggunakan 8728 selanjutnya inputkan juga username dan password login mikrotik yang sama dengan username dan password yang digunakan untuk login melalui winbox lalu tinggal tekan tombol connect. Pada tahap selanjutnya admin akan memilih sesi router yang telah ditambahkan sebelumnya agar admin dapat menambahkan user hotspot dan kontrol router tanpa menggunakan winbox. Dengan tampilan yang mudah dimengerti oleh kebanyakan orang maka sistem ini dapat memudahkan pekerjaan seorang admin. Halaman utama admin setelah berhasil koneksi dengan mikrotik dapat dilihat pada gambar 8.

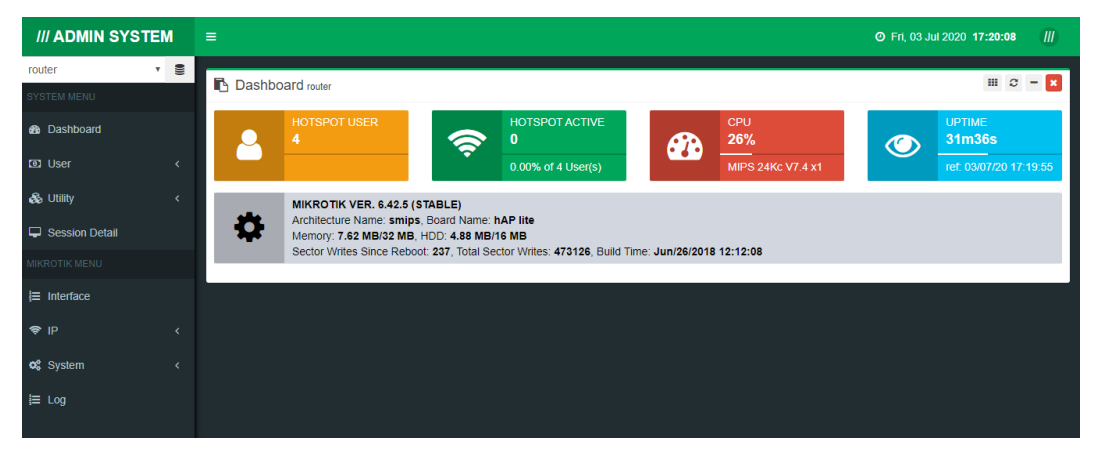

Gambar 8. Halaman Utama Admin

Ketika seorang *admin* berhasil melakukan kontrol *router* melalui halaman *admin* yang berbasis *web* akan tercatat *log* aktivitas *login* pada *router* melalui API mikrotik. Berikut merupakan log aktivitas pada *router* mikrotik dapat dilihat pada gambar 9.

| Jul/10/2020 21:05:33 | memory | system, info, account | user admin logged in from 192.168.2.254 via api  |
|----------------------|--------|-----------------------|--------------------------------------------------|
| Jul/10/2020 21:05:33 | memory | system, info, account | user admin logged out from 192.168.2.254 via api |
| Jul/10/2020 21:05:37 | memory | system, info, account | user admin logged in from 192.168.2.254 via api  |
| Jul/10/2020 21:05:37 | memory | system, info, account | user admin logged out from 192.168.2.254 via api |
| Jul/10/2020 21:05:44 | memory | system, info, account | user admin logged in from 192.168.2.254 via api  |
| Jul/10/2020 21:05:44 | memory | system, info, account | user admin logged out from 192.168.2.254 via api |
| Jul/10/2020 21:05:56 | memory | system, info, account | user admin logged in from 192.168.2.254 via api  |
| Jul/10/2020 21:05:57 | memory | system, info, account | user admin logged out from 192.168.2.254 via api |
| Jul/10/2020 21:06:16 | memory | system, info, account | user admin logged in from 192.168.2.254 via api  |
| Jul/10/2020 21:06:16 | memory | system, info, account | user admin logged out from 192.168.2.254 via api |
| 1.1.40.0000.04.00.40 |        |                       |                                                  |

Gambar 9. Log Akivitas Router

selanjutnya yaitu *admin* menambahkan *user* yang sudah melakukan registrasi kedalam sistem *hotspot* mikrotik dengan cara klik menu user pada halaman admin lalu pilih *add user hotspot* maka akan tampil sebuah tabel yang akan menampilkan isi dari *user* yang sudah ada sebelumya. Tabel tersebut dapat dilihat pada gambar 10.

| /// ADMIN SYSTE    | М    |            |          |                 |             |           |         |           |                  |                  |                   |          | Sat, 11 Ju       | 1 2020 <b>21:14:02</b> | III  |
|--------------------|------|------------|----------|-----------------|-------------|-----------|---------|-----------|------------------|------------------|-------------------|----------|------------------|------------------------|------|
| router 🗸           | (((0 |            |          |                 |             |           |         |           |                  |                  |                   |          |                  |                        |      |
| SYSTEM MENU        |      | 🖪 Ad       | ld Us    | er Hotspot      | router      |           |         |           |                  |                  |                   |          |                  | ₩ C -                  | ×    |
| B Dashboard        |      | Add Rhow 1 | New      | Column visibili | hu Conv CRV | Event PDE |         |           |                  |                  |                   |          | [                | 4 Data(s) C Reload     | Data |
| ① User             |      | Silow 1    | UTOWS    | Column visioni  | y Copy CSV  | EXCEL FOR |         |           |                  |                  |                   |          | Search:          |                        |      |
|                    |      | no.↓↑      | .id.¦↑   | name 💵          | password∬↑  | server↓↑  | profile | address↓↑ | mac-address    † | limit-uptime []↑ | LU (m) <b></b> ↓† | uptime∥↑ | U (m) <b></b> ‡↑ | session-time-left    ↑ | STI  |
| O Aud Oser Hotspor |      | 2          | *1       | admin           | ***         |           | default |           |                  |                  |                   | 38m13s   | 38               |                        |      |
| 🗞 Utility          |      | 1          | *0       | default-trial   | ***         |           |         |           |                  |                  |                   | 0s       | 0                |                        |      |
| Session Detail     |      | 4          | *3       | kamu            | ***         | hotspot1  | default |           |                  |                  |                   | 2m59s    | 2                |                        |      |
| MIKROTIK MENU      |      | 3          | *2       | saya            | ***         | hotspot1  | default |           |                  |                  |                   | 0s       | 0                |                        |      |
| j≡ Interface       |      | Showin     | g 1 to 4 | 4 of 4 entries  |             |           |         |           |                  |                  |                   |          |                  |                        |      |
|                    |      |            |          |                 |             |           |         |           |                  |                  |                   |          |                  | Previous 1 N           | ext  |
| * IT               |      | 4          |          |                 |             |           |         |           |                  |                  |                   |          |                  |                        | ×    |

Gambar 10. Halaman User Hotspot

Setelah muncul seperti tampilan pada gambar 10 lalu pilih *add new* setelah dipilih akan diarahkan ke *form* pengaktifan *user* baru. Adapun isian form tersebut antara lain pemilihan *server hotspot,profil hotspot,username* dan *password*. Gambar 11 merupakan *form* untuk penambahan *user* baru, jika sudah diisi dengan baik dan benar lalu klik *save changes* untuk menyimpan *user* baru tersebut.

| Basic Advanced Limits Server: |   |
|-------------------------------|---|
| Server:                       |   |
|                               |   |
| all                           | ~ |
| Profile:                      |   |
| default                       | Ŷ |
| Name:                         |   |
| Password:                     |   |
| Disabled:                     |   |
| No                            | ~ |
|                               |   |
|                               | _ |

Gambar 11. Submenu Basic

Didalam *form* penambahan *hotspot* ada tiga submenu yang masing-masing memiliki fungsi berbeda yang pertama seperti pada gambar 11 yang merupakan gambar dari menu *basic* yang berfungsi menambahkan user dengan secara singkat tanpa menambahkan embel-embel lainya.

Selanjutnya terdapat submenu *advanced* yang berfungsi untuk menambahkan *user* dengan lebih detail lagi seperti menambahkan alamat IP,MAC *address* dan lain-lain. Tampilan submenu *advanced* dapat dilihat pada gambar 12.

| Hotspot | User     |        |  |              | >     |
|---------|----------|--------|--|--------------|-------|
| Basic   | Advanced | Limits |  |              |       |
| Address | :        |        |  |              |       |
| MAC Ad  | dress:   |        |  |              |       |
| Routes: |          |        |  |              |       |
| Email:  |          |        |  |              |       |
| Commer  | ıt:      |        |  |              |       |
|         |          |        |  |              | 1.    |
|         |          |        |  |              |       |
|         |          |        |  | Save changes | Close |

Gambar 12. Submenu Advance

Lalu terdapat submenu *limits* berfungsi bagi *admin* yang menginginkan setiap *user* untuk membatasi *bandwidth* atau untuk membedakan antara *user* prioritas dan user tamu. Pembatasan *bandwidth* ini juga berfungsi bagi yang memiliki kapasitas internet yang tidak terlalu besar agar mencukupi kebutuhan internet tanpa menambah *bandwidth* dari *ISP*. Berikut merupakan tampilan dari menu *limits* dapat dilihat pada gambar 13.

|          | Advanced        | Limits                               |     |
|----------|-----------------|--------------------------------------|-----|
| Limit Up | time:           |                                      |     |
|          |                 |                                      |     |
| Example: | 1w2d3h4m5s (w=v | eek, d=day, h=hour, m=minute, s=seco | nd) |
| Limit By | tes In:         |                                      |     |
|          |                 |                                      |     |
| Limit By | tes Out:        |                                      |     |
|          |                 |                                      | 0   |
| Limit By | tes Total:      |                                      |     |
|          |                 |                                      | O   |
|          |                 |                                      |     |

Gambar 13. Submenu Limits

Pada tahap ini *user* hanya tinggal menyambungkan ke jaringan *wifi hotspot* dengan *username* dan *password* yang dimiliki agar dapat menikmati jaringan internet dari *hotspot* yang sudah di bangun, halaman *login hotspot* dapat dilihat pada gambar 14.

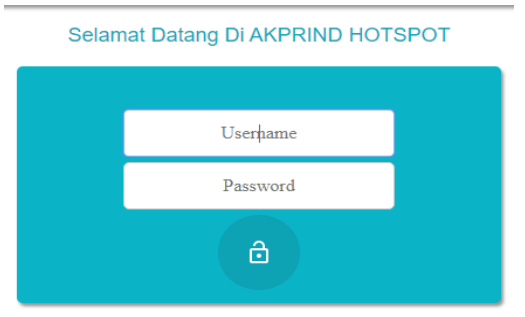

Gambar 14. Login Page Hotspot

Setelah memasukan *username* dan *password* pengguna pada *web browser smartphone*, jika *username* dan *password* benar maka pengguna akan otomatis masuk ke halaman selamat datang seperti ditunjukan oleh gambar 15.

You are logged in

If nothing happens, click here

Gambar 15. Login Sukses

### Kesimpulan

Berdasarkan pengujian yang sudah dilakukan, dihasilkan beberapa kesimpulan dibawah ini.

- 1. Pendaftaran pengguna dapat dilakukan secara mandiri melalui web pendaftaran yang tersedia.
- 2. Sistem ini akan mengirimkan username dan password ke email yang sudah didaftarkan guna untuk verifikasi email.
- 3. Admin dapat melakukan kontrol atau aktivasi pengguna baru melalui sistem admin yang terhubung menggunakan API mikrotik.

### Saran

Dalam pembuatan sistem ini penulis merasakan banyak sekali kekurangan, oleh karna itu masukan dan saran yang sifatnya membangun yang perlu penulis harapkan sehingga harapannya sistem ini kedepannya jauh lebih bagus dengan banyak fitur tambahan seperti:

- 1. Mengirimkan verifikasi username dan password melalui Whatsapp
- Pengguna dapat melakukan pendaftaran melalui sistem yang terhubung dengan API mikrotik langsung, sehingga admin tidak perlu aktivasi pengguna baru agar nantinya alur pendaftaran dapat diperpendek dan mempersingkat waktu.
- 3. Untuk pengembangan selanjutnya dapat menggunakan SMTP dari Google dan untuk email verifikasi tidak masuk dalam kategori spam.
- 4. Pada penelitian ini *backbone* masih menggunakan kabel *utp* dikarenakan jika menggunakan *wireless* sistem *wds* belum bisa berjalan dengan semestinya. Selain itu penggunaan perangkat yang berbeda merk belum dapat diterapkan sistem *wds* dengan *backbone wireless*. Oleh karena itu harapan kedepannya dapat dikembangkan lagi agar sistem ini dapat diterapkan dengan lebih mudah.

### **Daftar Pustaka**

- Ardian, W. C. (2016). ANALISA DAN PERANCANGAN WIRELESS DISTRIBUTION SYSTEM (WDS) PADA HOTSPOT. Yogyakarta: STMIK AMIKOM Yogyakarta.
- Ardianto, F. (2018). JARINGAN HOTSPOT BERBASIS MIKROTIK MENGUNAKAN METODE OTENTIKASI PENGGUNA (USER). Jurnal Surya Energy Vol. 2 No. 2.
- Basta, D. (2015). *MIKROTIK ROUTER OS API*. YOGYAKARTA: mum.mikrotik.com/presentations.
- Leonard, A. (2016). PERANCANGAN SISTEM SINGLE SIGN-ON TERINTEGRASI. Skripsi. Universitas Multimedia Nusantara.
- Nijim, S. (2014). APIs for dummies a wiley brand. United States of America: Jhon wiley & Sons, inc.
- Pratama, R. W. (2019). Implementasi Sistem Autentikasi User Menggunakan Radius Server dan Active Directory Pada Jaringan Wireless Di Pt. Kudo Teknologi Indonesia. skripsi. Politeknik Negeri Jakarta.
- Sandi, T. A. (2019). IMPLEMENTASI HOTSPOT LOGIN MENGGUNAKAN CAPSMAN MIKROTIK PADA WILAYAH YANG BERBEDA. Volume 4 Nomor 1 Edisi Februari 2019 (18-26).
- Solichin, A. (2016). *Pemrograman Web dengan PHP dan MySQL.* jakarta: Universitas Budi Luhur, Jakarta.

Towidjojo, R. (2016). Mikrotik Kung Fu : Kitab 4. jakarta: jasakom.

Towidjojo, R. (2017). *Mikrotik Hotspot Server.* jakarta: ilmujaringan(dot)com.